### Use Dreamweaver to Connect to Student FTP Server

You must establish a UMass Lowell virtual private network (VPN) connection before connecting to student FTP server (ceweb2.uml.edu). For more information on VPN configuration go to <u>https://www.uml.edu/it/</u><u>services/get-connected/remote-access</u> or contact the help desk at 978-934-4357.

# **Site Configuration**

| once occup for o     |                                                       |             |
|----------------------|-------------------------------------------------------|-------------|
| Site<br>Your Servers | Basic Advanced                                        | ings for    |
| Nam > CSS Prepro     | Server Name: Student_FTP                              | P           |
| Unn > Advanced       | Connect using: FTP over SSL/TLS (implicit encryption) | sting       |
|                      | FTP Address: ceweb2.uml.edu Port: 990                 |             |
|                      | Username: rowdy_riverhawk@student.uml.edu             |             |
|                      | Password: Save                                        |             |
|                      | Test                                                  |             |
|                      | Root Directory:                                       |             |
|                      | Web URL: https://ceweb2.uml.edu/                      |             |
|                      | Authentication: Trusted server                        | the auto-pu |
|                      | ~ More Options                                        | - ib.       |
|                      | Jse Passive FTP                                       |             |
| _                    | Encrypt only command channel                          |             |
| Hel                  | Encrypt only username and password                    |             |
|                      | Use IPV6 Transfer Mode                                |             |
|                      | Use FTP performance optimization                      |             |
|                      | Use alternative FTP move method                       | Save        |
|                      |                                                       |             |

- 1. Select "Servers"
- 2. Click the plus icon and enter the following:
  - Server Name: Student FTP
  - Connect using: FTP over SSL/TLS (implicit encryption)
  - FTP Address: ceweb2.uml.edu
  - Port: 990
  - o Username: Your student email

- Password: Your student email password
- Web URL: https//ceweb2.uml.edu/
- Authentication: Trusted server

#### **More Options**

- 1. Check "Use Passive FTP"
- 2. Check "Use IPV6 Transfer Mode"
- 3. Check "Use FTP performance optimization"

### How do I view the web pages I've uploaded?

Note: Your homepage must be named "index.htm" or "index.html"

- 1. Start your web browser (Edge, FireFox, Google Chrome etc.).
- 2. Enter the following web address:

https://ceweb2.uml.edu/username\*/index.html \*Your username is the first part of your student email before @ sign.

**Example:** If Rowdy Riverhawk is taking a class, they would type in: https://ceweb2.uml.edu/rowdy\_riverhawk/index.html

# You must be on UMass Lowell's VPN before you can view your web pages on the FTP server.

### Can I get help with this if I'm having trouble?

If you have trouble uploading your files, speak to your instructor, call 978-934-2467 or email onlinelearning@uml.edu for Tech Support.

For more information on core-ftp setup, please visit: <u>HTTPS://GPS.UML.EDU/ONLINE/TUTORIAL/FTP/MACX/FTP\_DREAMWEAVER.CFM</u>